## YAZ OKULU DERS SEÇİM KILAVUZU

<u>https://ois.fbu.edu.tr</u> adresinden kullanıcı adınız ve parolanız ile oturum açtığınızda simgesinden ulaşacağınız Ders İşlemleri menüsü altındaki <u>ders Seçme</u> linkinden aşağıdaki sayfaya ulaşırsınız.

| Seçtüğiniz Dersler                                                  |              |                     |          |             |      |     |                 | Yerine S | Yerine Sayılacak Dersler |          |             |           |                             |  |
|---------------------------------------------------------------------|--------------|---------------------|----------|-------------|------|-----|-----------------|----------|--------------------------|----------|-------------|-----------|-----------------------------|--|
| Ders Kodu                                                           | Ders Adı     | Kredi               | AKTS     | Slot Dönemi | Grup | Dil | Öğretim Elemanı | Ders Ko  | du                       | Ders Adı | Ders Notu   |           |                             |  |
| Kredi Limiti: 9 Aldığınız Kredi: 0 Aldığınız AKTS: 0 Kalan Kredi: 9 |              |                     |          |             |      |     |                 |          |                          |          |             |           |                             |  |
|                                                                     |              |                     |          |             |      |     |                 |          |                          |          |             |           |                             |  |
| Tekrar Etmek Zorunda Olduğunuz Dersler                              |              |                     |          |             |      |     |                 |          |                          |          |             |           |                             |  |
| Ders Kodu                                                           | Ders Adı     |                     |          |             |      |     |                 |          | Kredi                    | AKTS     | Slot Dönemi | Harf Notu |                             |  |
| ENG111                                                              | Îngilizce I  |                     |          |             |      |     |                 |          | 2                        | 2        | 1           |           | Bu ders bu dönem açık değil |  |
| TRD101                                                              | Türk Dili I  |                     |          |             |      |     |                 |          | 2                        | 2        | 1           |           | Dersi Al                    |  |
| ICM101                                                              | Anlatim Prat | tikleri I: Görsel İ | etişim I |             |      |     |                 |          | 3                        | 4        | 1           |           | Bu ders bu dönem açık değil |  |

Seçmek istediğiniz dersin/derslerin yanında bulunan butonuna tıklayarak, ders seçme işleminin ilk aşamasını tamamlamış olursunuz.

| Seçtiğiniz Dersler                                                  |             |       |      |             |      |     |                 | Yerine Sayılacak Dersler |             |           |                         |  |
|---------------------------------------------------------------------|-------------|-------|------|-------------|------|-----|-----------------|--------------------------|-------------|-----------|-------------------------|--|
| Ders Kodu                                                           | Ders Adı    | Kredi | AKTS | Slot Dönemi | Grup | Dil | Öğretim Elemanı | Ders Kodu                | Ders Adı    | Ders Notu |                         |  |
| TRD101                                                              | Türk Dili I | 2     | 2    | 1           | 1    |     | Öğretim Elemanı | TRD101                   | Türk Dili I |           | Dersi Sil               |  |
| Kredi Limiti: 9 Aldığınız Kredi: 2 Aldığınız AKTS: 2 Kalan Kredi: 7 |             |       |      |             |      |     |                 |                          |             |           | Danışman onayına gönder |  |

- Seçilen dersler kısmında seçtiğiniz ders/dersler yer alacaktır. Daha sonra seçmiş olduğunuz dersleri Danışman onayına gönder danışman onayına göndermiş olursunuz.
- Ders seçiminizi danışman onayına gönderdikten sonra öğrenci ders seçme ekranına ücret bilgileri ve ücreti yatıracağınız aşağıda da belirtilen IBAN numarası gelecektir.

İBAN: TR43 0013 4000 0147 4846 0000 10

Hesap Adı: Fenerbahçe Üniversitesi

Denizbank/Kozyatağı Ticari Merkez Şubesi

- Ders kaydınız danışmanınız tarafından onaylandıktan sonra açıklama alanına öğrenci numaranızı, adınızı, soyadınızı ve yaz okulu ücreti olduğunu belirterek, banka bilgileri belirtilen hesap numarasına ödemenizi yapmanız gerekmektedir.
- Ödeminizi yaptıktan sonra ders seçiminiz onaylanacak olup, aldığınız dersler transkriptinize yansıyacaktır.